# 栃木市みずぽーたる 会員登録方法

https://www.re-gp.jp/tochigi-city-suidou/Account/GasLogin

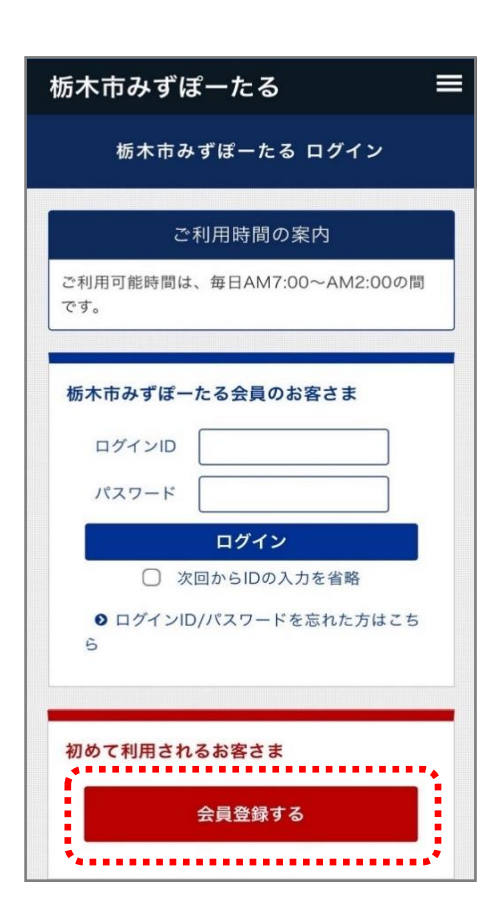

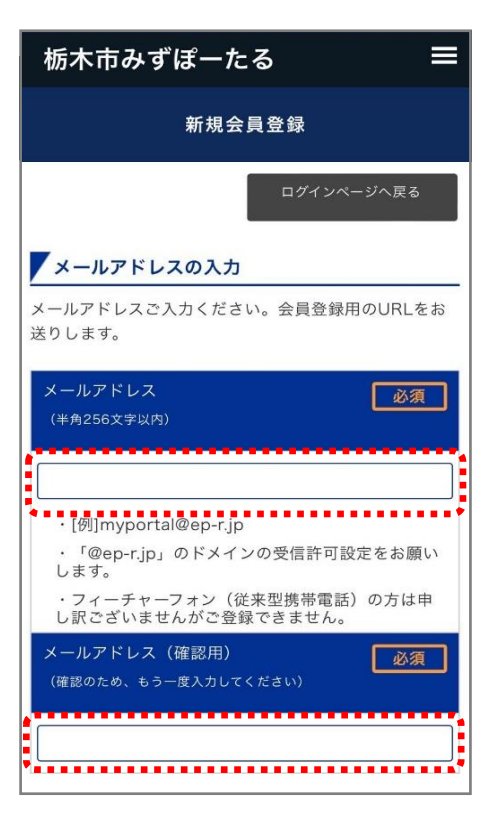

## 栃木市みずぽーたる トップ画面にアクセス

栃木市みずぽーたるログイン画面が表示されます。

## 仮会員登録する

初めて利用されるお客さま【会員登録する】を タップします。

新規会員登録画面よりメールアドレスを入力します。 (確認用)に同じメールアドレスを入力します。

#### !注意!

- ・従来型携帯電話の方はご登録できません。
- ・「@ep-r.jp」のドメイン受信許可設定をお願いします。

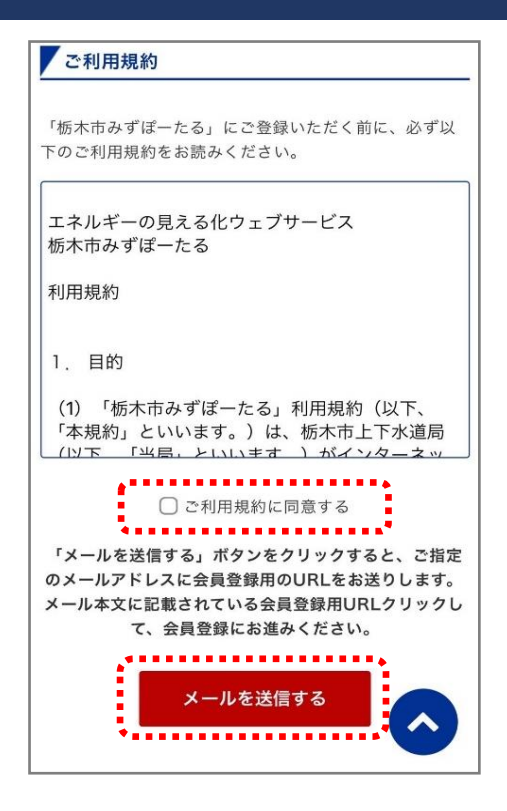

| 自動応答メッセ-                                              | ージ                     |
|-------------------------------------------------------|------------------------|
| 仮会員登録用メール送                                            | 信完了                    |
| 仮会員登録用メールを送信しまし<br>メール本文内の「本会員登録用U<br>して、本会員登録を完了してくだ | った。<br>RL」をクリック<br>さい。 |
| 栃木市みずぼーたるのトッ                                          | プページへ                  |

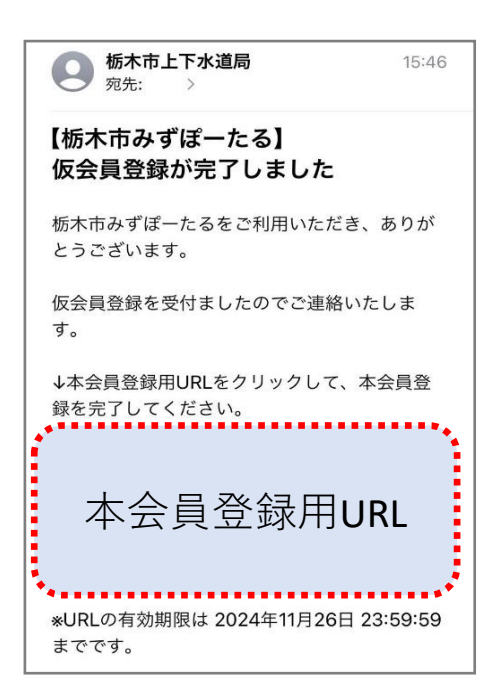

ご利用規約を確認します。

同意される場合は「ご利用規約に同意する」にチェックを 入れ、【メールを送信する】をタップします。

## !注意!

・同意されない方はご登録できません。

入力したメールアドレスに、仮会員登録用メールが 届きますので、確認してください。

メール本文内の「本会員登録用URL」をクリックして、 本会員登録を行います。

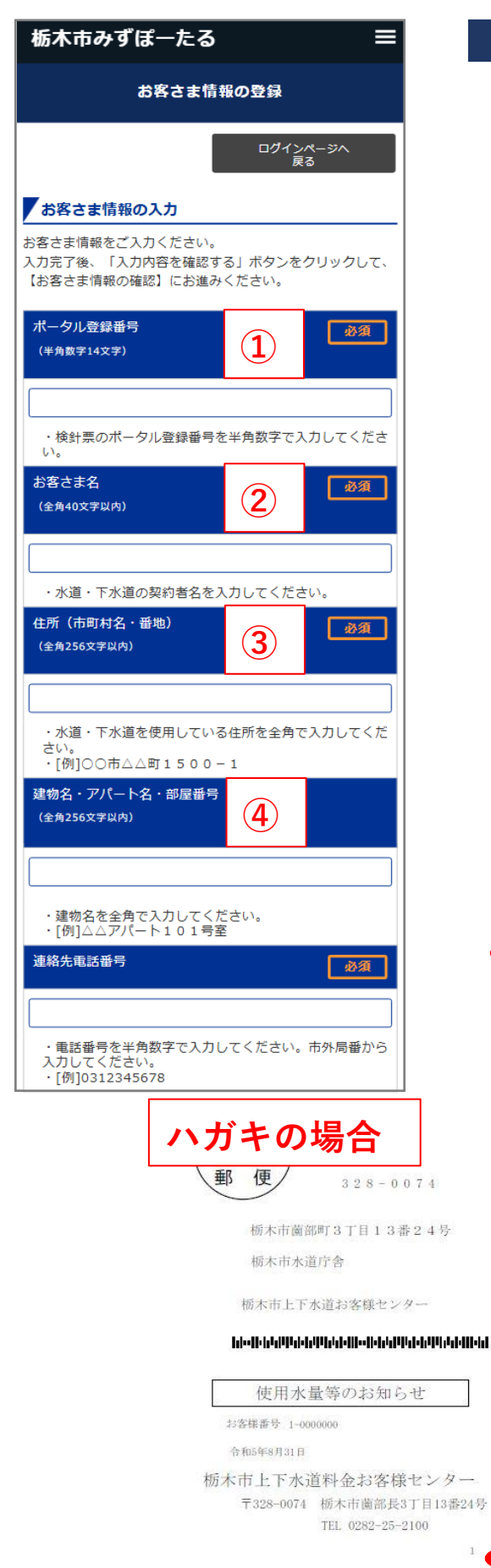

## 本会員登録する

現在契約中の水道に登録されている情報を入力します。 お手持ちの検針票等をご準備の上、入力してください。

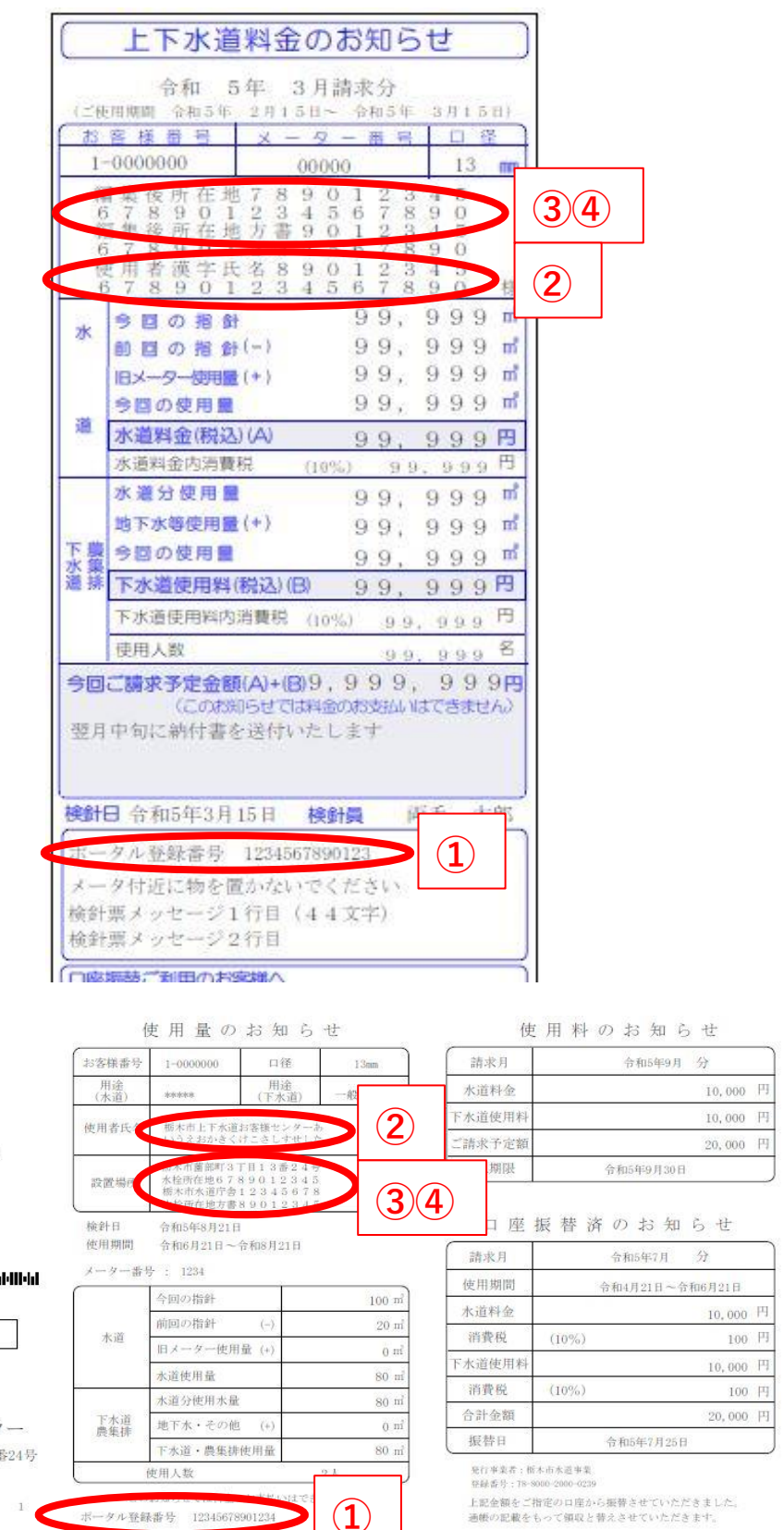

| 「ログイン情報の入力                                  |
|---------------------------------------------|
| ご希望のログインID<br>(半角英数6~16文字 ※記号以外)            |
| ・ご希望のログインIDを既に他のお客さまが使用さ<br>れている場合は登録できません。 |
| ご希望のパスワード<br>(半角小文字英数混在8~16文字 ※記号以外)        |
| ご希望のパスワード(確認用)                              |
| (確認のため、もう一度入力してください)                        |
| 秘密の質問と回答                                    |
| <ul><li>  (下記よりお選びください)  </li></ul>         |
| 客<br>栃木市みずぼーたるを知ったきっかけ <u>必須</u>            |
| (下記よりお選びください) ◇                             |
| 入力内容を確認する                                   |

- ポータルサイトにログインするための情報を入力します。 ①ご希望のログインID 半角英数6~16文字(記号以外)を入力します。
  - ②ご希望のパスワード
     半角小文字英数混在8~16文字(記号以外)を
     入力します。

(確認用)に同じパスワードを入力します。

③秘密の質問と回答

ログインIDまたはパスワードを忘れた場合に、 使用します。 質問を選択し、回答を入力します。

④アンケート栃木市みずぽーたるを知ったきっかけを選択して下さい。

全ての入力が完了したら、【入力内容を確認する】をタップ します。

| 栃木市みずぽーたる    ≡                                                                                      |
|----------------------------------------------------------------------------------------------------|
| お客さま情報の登録                                                                                           |
| ログインページへ戻る                                                                                          |
| 「お客さま情報の確認                                                                                          |
| 入力内容をご確認ください。<br>「本会員申請する」ボタンをクリックすると、会員<br>登録が完了いたします。<br>尚、ご使用量と請求金額をご確認いただくまでに、<br>数日お時間をいただきます。 |
| ポータル登録番号<br>(半角数字14文字)                                                                              |
| 12345678910123                                                                                      |
| ・水道料金・下水道使用料のお客さま番号を入<br>力してください。検針票等をご参照ください。                                                      |
| お客さま名<br>(全角40文字以内)                                                                                 |
| 下水 道夫                                                                                               |
| ・水道料金・下水道使用料のお客さま名を入力                                                                               |
| 質 あなたの一番好きな食べ物は? ~                                                                                  |
| 四 水道水                                                                                               |
| 栃木市みずぼーたるを知ったきっかけ                                                                                   |
| 栃木市のホームページ                                                                                          |
| 上記内容でよろしければ、「本会員申請する」ポタン<br>をクリックしてください。<br>ご指定のメールアドレスに確認用メールを送信しま<br>す。                           |
| 入力画面に戻る                                                                                             |
| 本会員申請する                                                                                             |

入力した内容を確認の上、【本会員申請する】をタップ します。

修正する場合は【入力画面に戻る】をタップします。

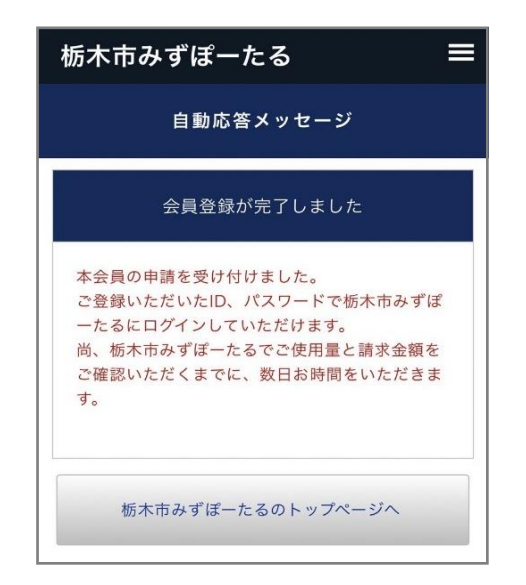

「本会員の申請を受け付けました。」と表示されます。

| ● 栃木市上下水道局 15:56<br>宛先: →                                                                              |  |
|----------------------------------------------------------------------------------------------------|--|
| 【栃木市みずぽーたる】<br>会員登録が完了しました                                                                             |  |
| 栃木市みずぽーたるをご利用いただき、ありが<br>とうございます。                                                                      |  |
| 会員登録が完了しましたのでご連絡いたしま<br>す。                                                                             |  |
| ご登録いただいたID、パスワードで栃木市みず<br>ぽーたるにログインしていただけます。<br>尚、栃木市みずぽーたるでご使用量と請求金額<br>をご確認いただくまでに、数日お時間をいただ<br>きます。 |  |
| ====================================                                                                   |  |
| <br><br>栃木市上下水道局                                                                                       |  |

ご指定のメールアドレスに確認用メールを送信しますので ご確認下さい。 ※ご使用量と請求金額をご確認できるようになるまで 数日お時間をいただきます。